## 022RENK Supplier Portal - Externer LeitfadenLieferanten Startseite

## Lieferanten Startseite

| RENK                                                         | Allg. Informationen                                    |                                                                                                    | 🛆 🏥 Chomas L.             |
|--------------------------------------------------------------|--------------------------------------------------------|----------------------------------------------------------------------------------------------------|---------------------------|
| く り ☆                                                        | Portal für Lieferanten                                 |                                                                                                    | Q Suche                   |
| i<br>Firmenprofil<br>ICE<br>Kooperationspl<br>an vorschlagen | Ankündigung<br>Der eingestellte Inhalt existiert nicht | Image: Strate Strate Stra | See 2 results             |
|                                                              | Leistungsbewertung                                     | Spend Analyse                                                                                                    |                           |
|                                                              | Keine                                                  | Extranet - Scoring Ausgabenanalyse Angabe entspricht den Kriterien Dieser Bericht ist derzeit nicht verfügbar. Wenn Sie Zugriff haben, gehen Sie zu Analytics > Cube und klicken Sie auf "Process Cube". Andernfalls wenden Sie sich bitte an den Systemadminis                                                                                                    | e Processing<br>istrator. |

## Lieferanten Startseite - Überblick

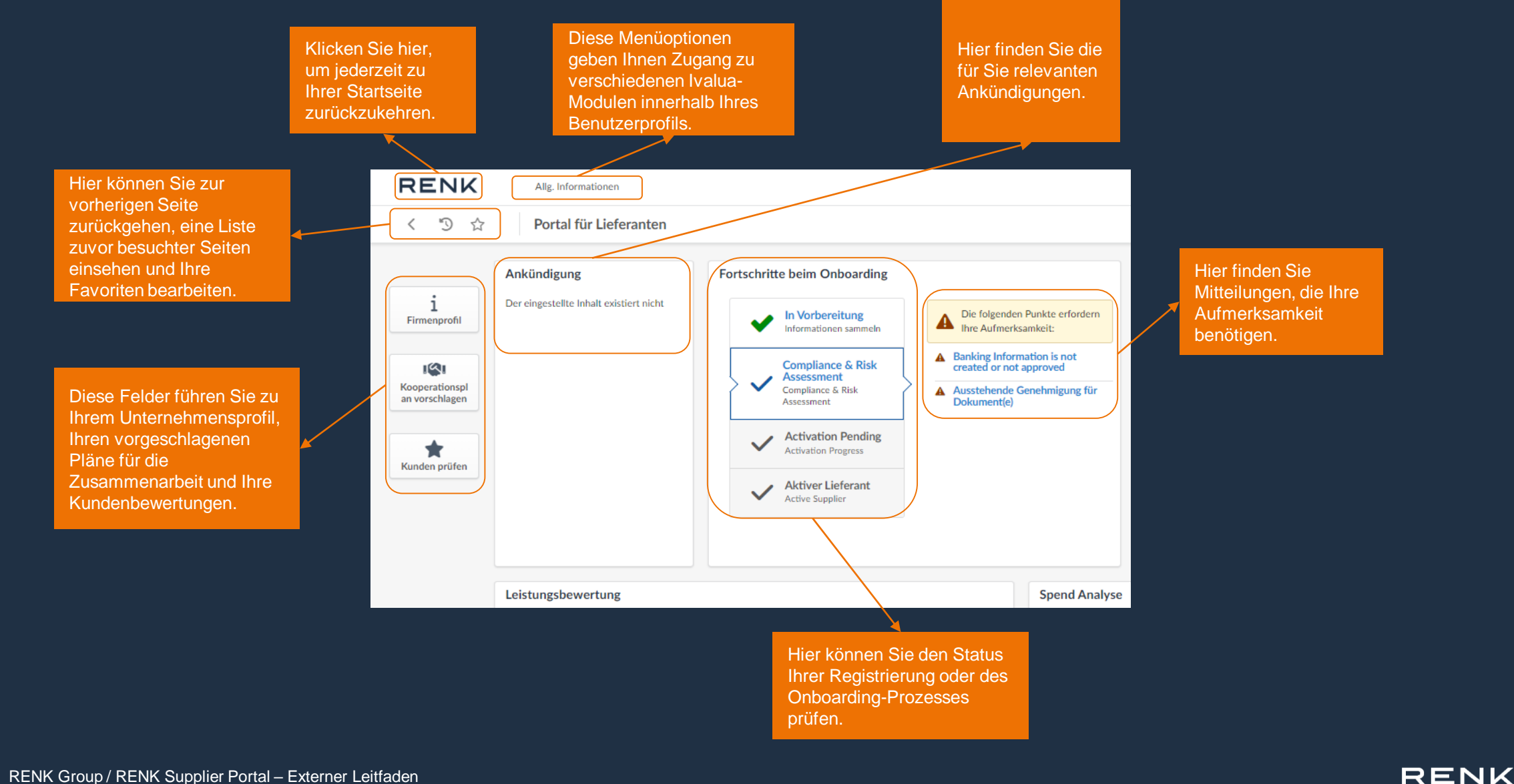

### **RENK SUPPLIER PORTAL - LIEFERANTEN LEITFADEN**

## Lieferanten Startseite - Überblick

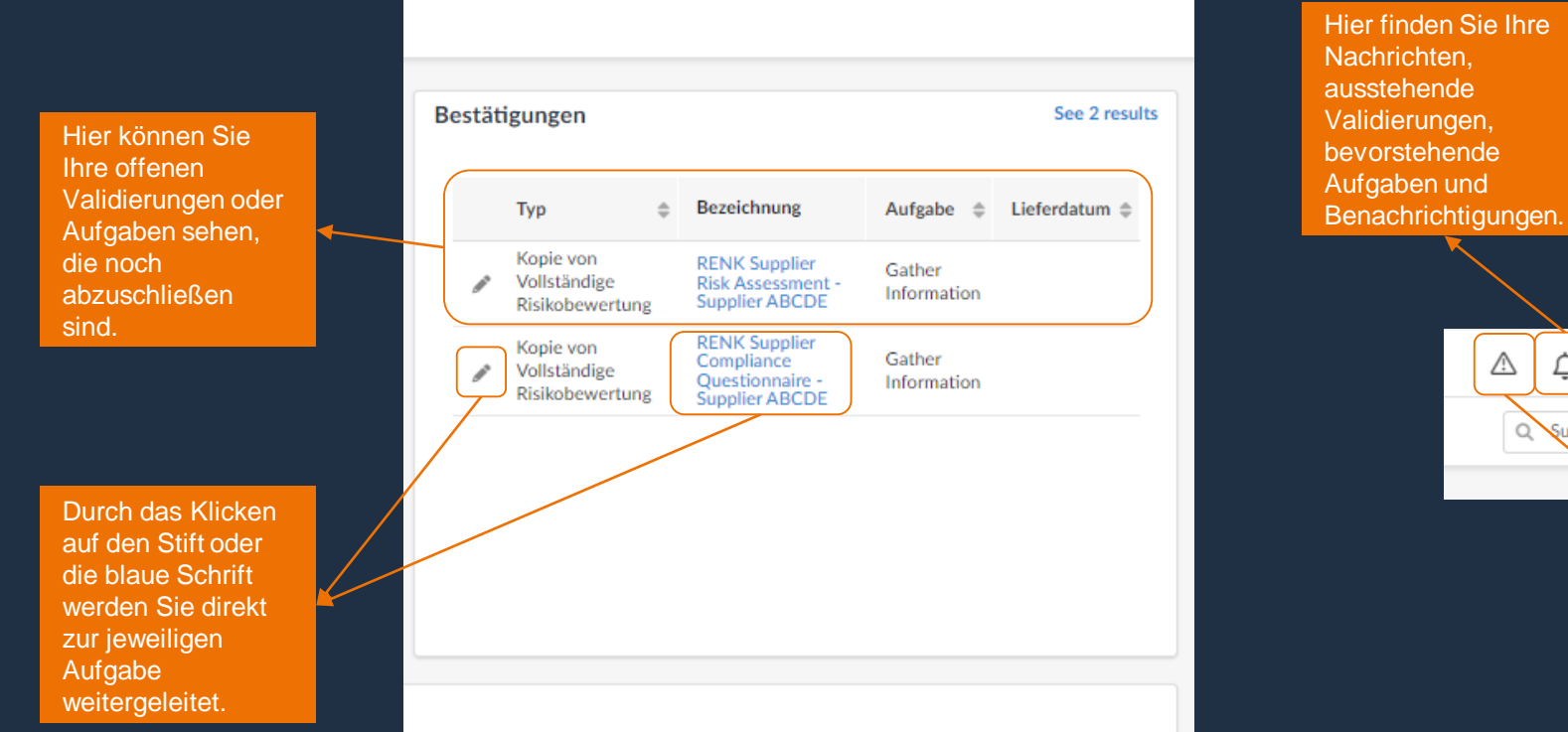

Hier können Sie Ihre Profil-Einstellungen sehen, die Spracheinstellungen ändern und sich abmelden.

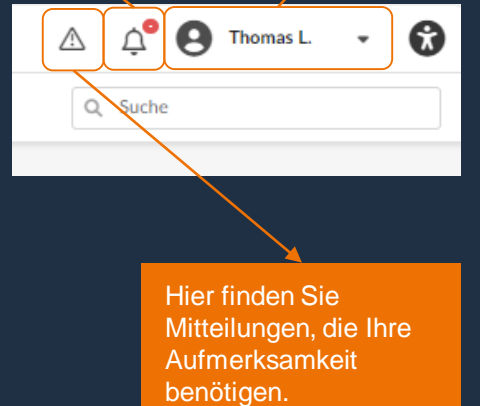

# 03 RENK Supplier Portal - Externer Leitfaden Nutzer-Einstellungen

## Nutzer-Einstellungen: Profile

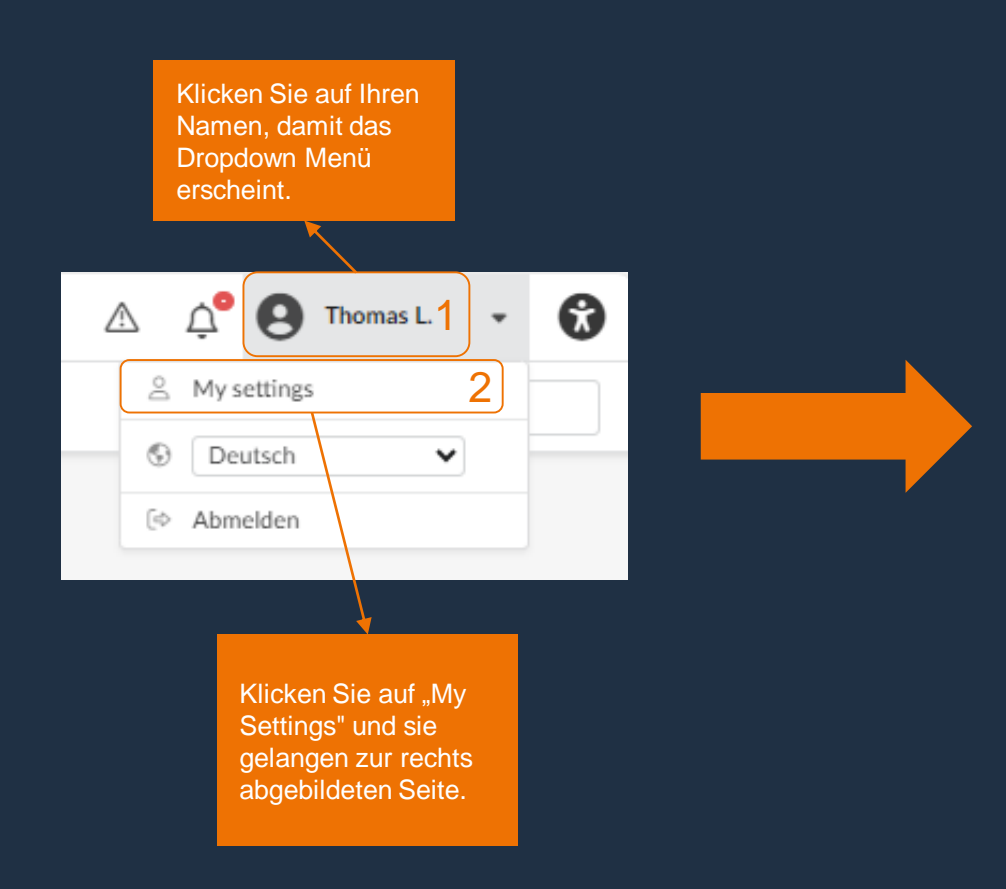

| INTERNAL CONTRACTOR OF THE PARTY OF THE PARTY OF THE PART |                            |                       |                                               |                                                              |  |  |
|----------------------------------------------------------------------------------------------------|----------------------------|-----------------------|-----------------------------------------------|--------------------------------------------------------------|--|--|
| Annodo                                                                                                    |                            | Marnam e*             |                                               | Namaš                                                        |  |  |
| Sebr geobrter Herr                                                                                                    |                            | Thomas                |                                               | Last                                                         |  |  |
| F-Mail*                                                                                                    | •                          |                       |                                               | Kennziffer                                                   |  |  |
| thomas.last@supplierat                                                                                                    | ocde.com                   |                       |                                               |                                                              |  |  |
| Position (i)                                                                                                    |                            |                       |                                               |                                                              |  |  |
| Sales (en)                                                                                                    | de                         |                       |                                               |                                                              |  |  |
| Lieferant                                                                                                    |                            |                       |                                               |                                                              |  |  |
| Supplier ABCDE                                                                                                    |                            |                       |                                               |                                                              |  |  |
| Tägliche Arbeitszeit (Stun                                                                                                    | den)                       |                       |                                               |                                                              |  |  |
|                                                                                                    |                            |                       |                                               |                                                              |  |  |
|                                                                                                    |                            |                       |                                               |                                                              |  |  |
|                                                                                                    |                            |                       |                                               |                                                              |  |  |
| Telefon                                                                                                    | Bild                       |                       | Letzter Log                                   | şin                                                          |  |  |
| Telefon                                                                                                    | Bild                       |                       | Letzter Log                                   | şin                                                          |  |  |
| Telefon<br>Telefonnummer                                                                                                    | Bild<br>© Hier klicken, um | eine Datei anzuhängen | Letzter Logi<br>Letzter Login<br>den 10/5/202 | <b>zin</b><br>23 um 10:14 AM mit der IP-Adresse: 80.81.23.10 |  |  |
| Telefon<br>Telefonnummer<br>+49 123456                                                                                                    | Bild                       | eine Datei anzuhängen | Letzter Logi<br>Letzter Login<br>den 10/5/202 | <b>zin</b><br>23 um 10:14 AM mit der IP-Adresse: 80.81.23.10 |  |  |

## Nutzer-Einstellungen: Profile

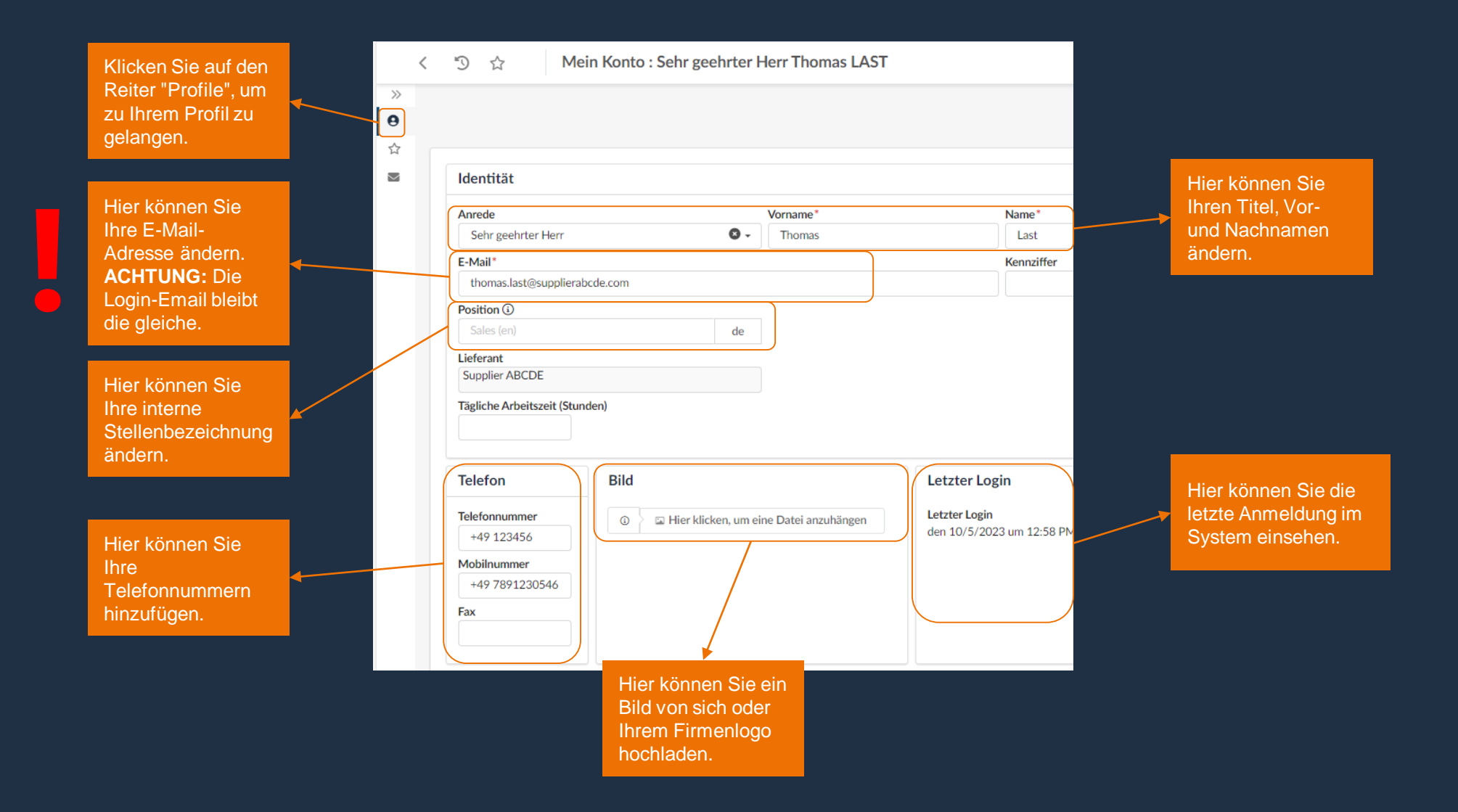

## Nutzer-Einstellungen: Profile

|                                | Adresse<br>Bezeichnung Unternehmensstandort ①<br>HQ<br>Straße ①<br>Blumenstraße 33<br>Adresszusatz                                                                        | @                                                                                                    | Hier können Sie Ihre                                                                                  |
|--------------------------------|----------------------------------------------------------------------------------------------------|----------------------------------------------------------------------------------------------------|----------------------------------------------------------------------------------------------------|
|                                | Postleitzahl Ort<br>71106 Magstadt (en)<br>Karte Satellit<br>VORDAMPERKA<br>SUDAMERIKA<br>SUDAMERIKA<br>SUDAMERIKA<br>SUDAMERIKA<br>Kartendsten D2022 Nutzingssedingungen | Land Bundesland<br>de DEUTSCHLAND • Baden-Wurttemberg •                                                                       | Adresse ändern.<br>ACHTUNG: Diese<br>Änderung beeinflusst<br>hicht die Adresse Ihres<br>Unternehmens. |
| können Sie Ihr<br>wort ändern. | <br>Aktuelles Passwort           Neues Passwort           Geben Sie das neue Passwort erneut ein                                                                          | Die Zwei-Faktor-Authentifizierung ist derzeit DEAKTIVIERT<br>Der Code wird gesendet an: t************************************ |                                                                                                    |
|                                | Aktualisieren Abbrechen<br>Electronic Signature                                                                                                    | Hier<br>Zuk<br>elek<br>hinz<br>nich                                                                                           | können Sie in<br>unft Ihre<br>tronische Signatur<br>ufügen (derzeit<br>t verfügbar).                  |

Pass

## Nutzer-Einstellungen: Allgemeine Einstellungen

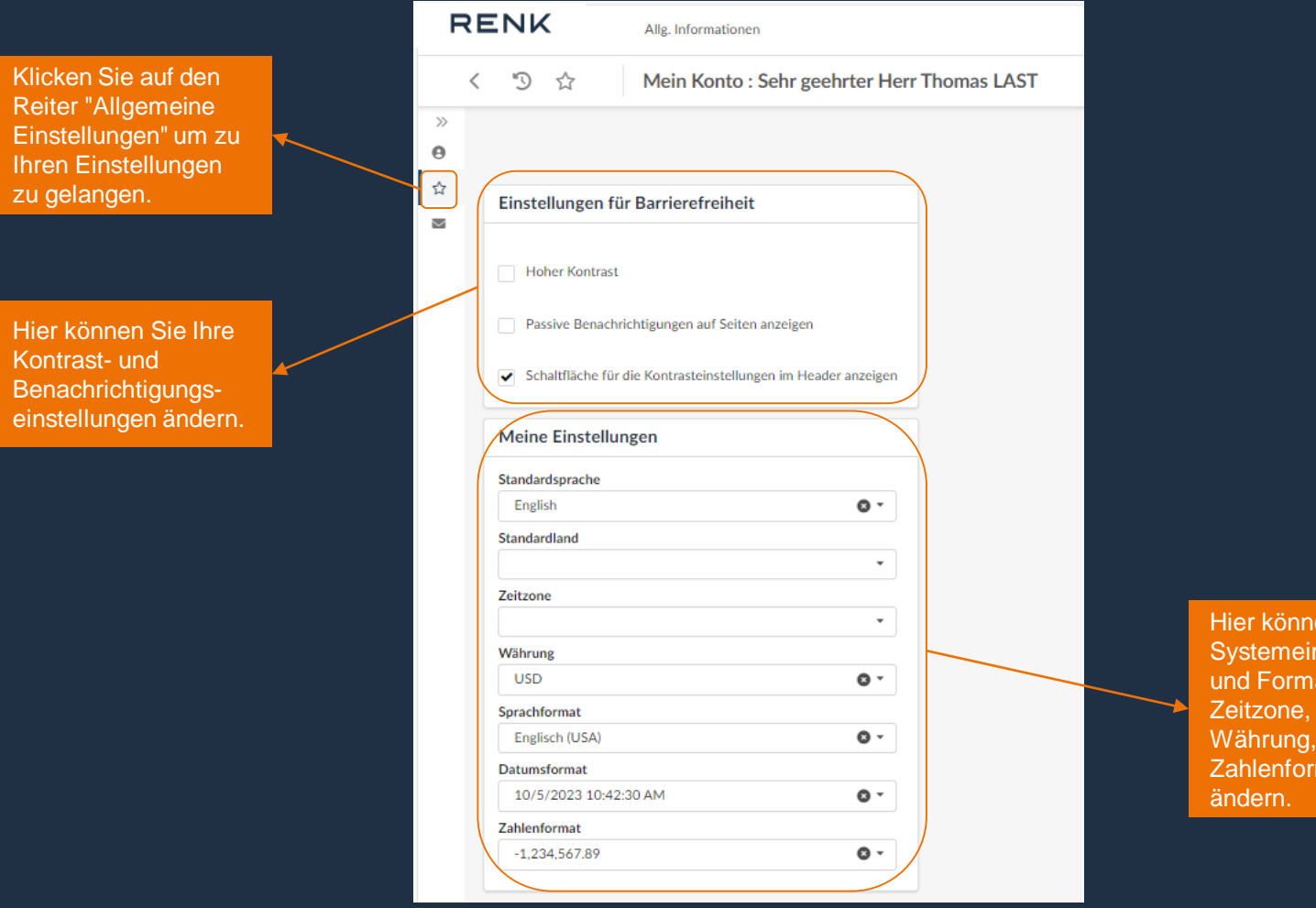

Hier können sie Ihre Systemeinstellungen und Formate (z.B. Zeitzone, Sprache, Währung, Datum und Zahlenformate) öndern